## 打印机客户端使用说明 一打印

一 校内网(校外网络无法操作)下打开浏览器,输入网址: 10.191.5.32/xabprint,打开主页,下载客 户端并安装(一定要安装否则无法打印。安装过程中保持程序安装,解除阻止),如图:

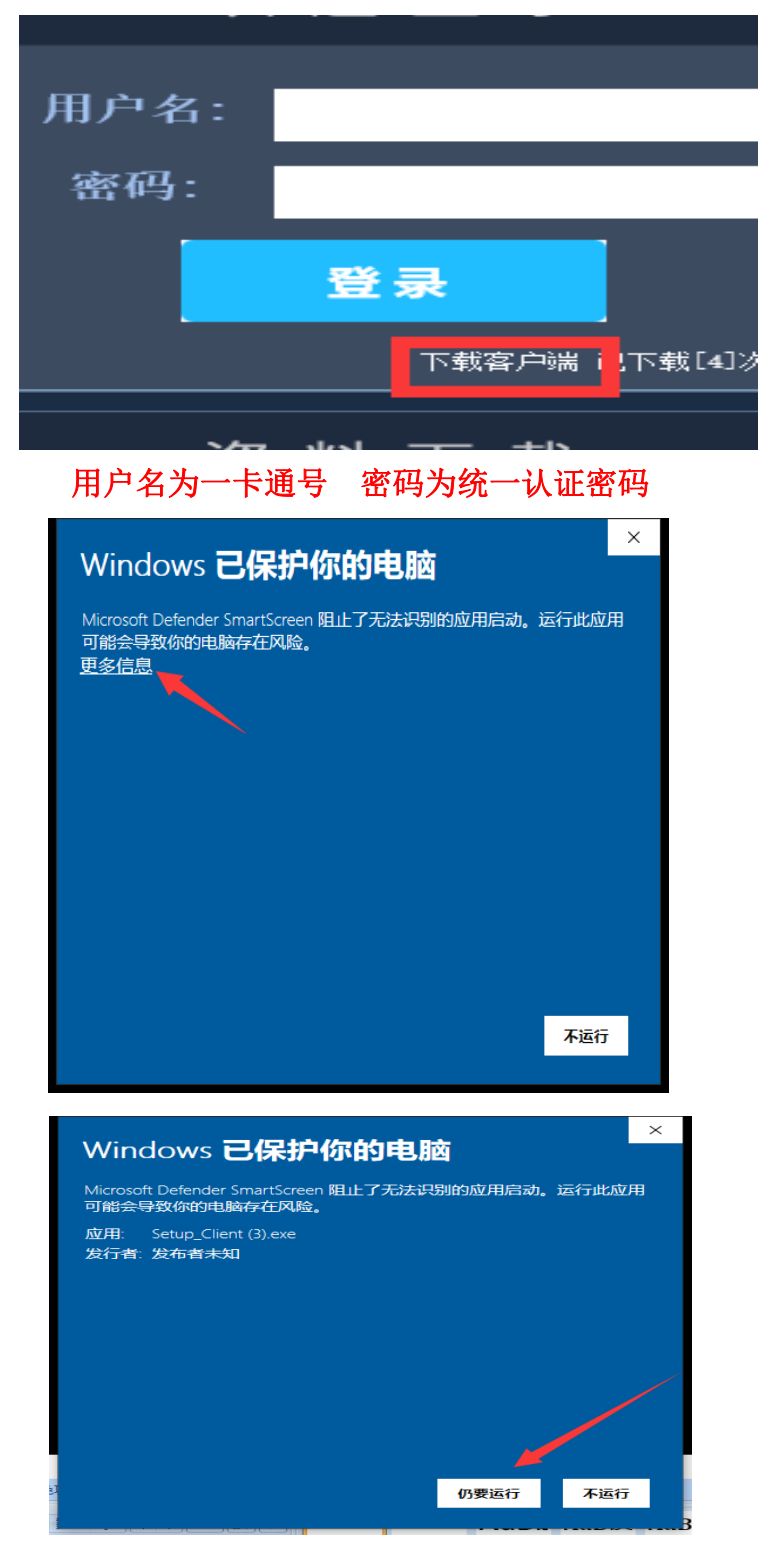

安装过程中保持程序安装,解除阻止

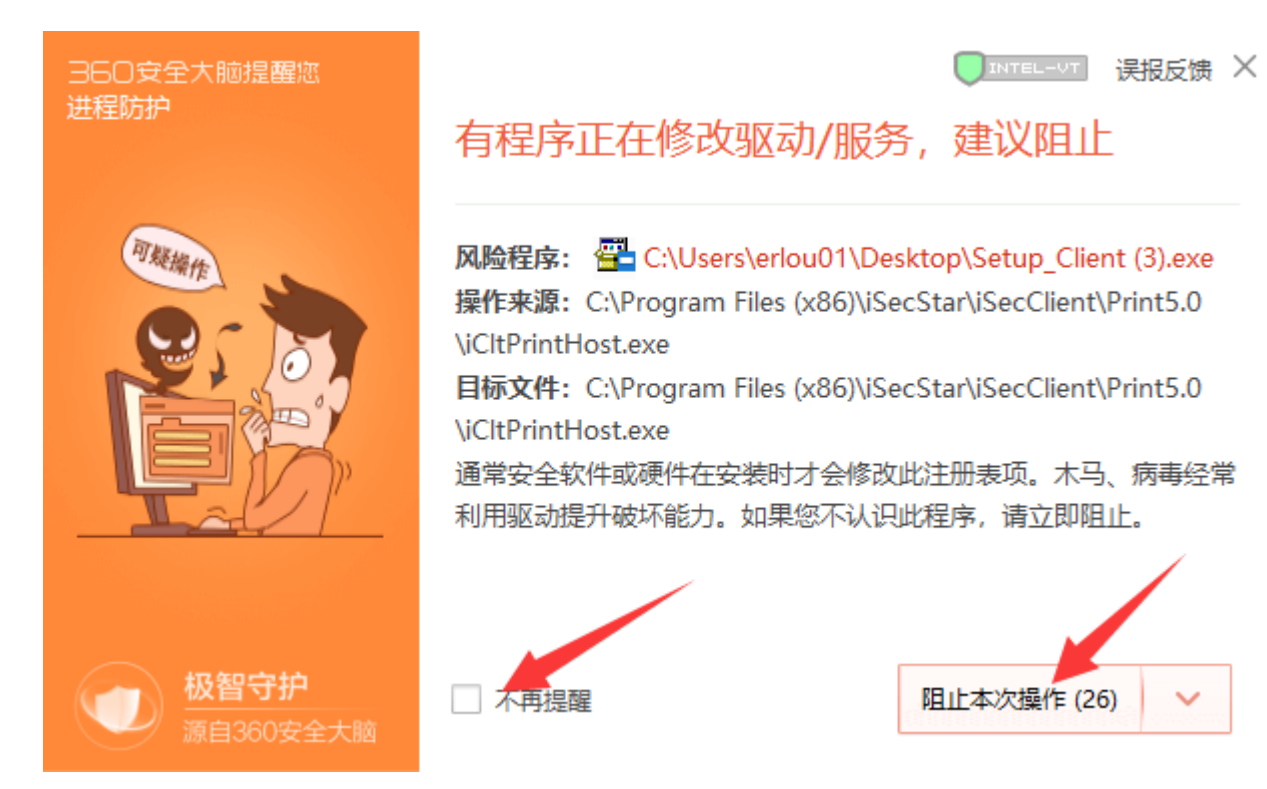

安装过程中保持程序安装,选择允许程序所有操作,要不然不会出现弹出图 6 界面

二 打印: 直接点击需要打印的文档,选择打印机 XabVPrinter (一定要选对),选择需要打印的分数等操作,

| 打印机                                                                                                    |                                                                                                    |
|----------------------------------------------------------------------------------------------------|----------------------------------------------------------------------------------------------------|
| 名称(M): Too XabVFrinter<br>北本: 今日                                                                                                    |                                                                                                    |
| 类型: XabVPrinterDriver<br>位置: XabVPrinterPort<br>备注:                                                                                                    |                                                                                                    |
| <ul> <li>页面范围</li> <li>● 全部(A)</li> <li>○ 当前页(E)</li> <li>所选内容(S)</li> <li>○ 页码范围(G):</li> <li>请键入页码和/或页码范围(用逗号分隔,从文档或节的开头算起),例如: 1, 3,<br/>5-12 或 pls1, pls2, pls3-p8s3</li> </ul> | 副本<br>份数(c):<br>1 <sup>2</sup><br>1 <sup>2</sup><br>1 <sup>3</sup><br>1 <sup>3</sup><br>1 <sup>3</sup><br>1 <sup>3</sup><br>1 <sup>3</sup><br>1 <sup>3</sup><br>1 <sup>3</sup> |
| 打印內容(W): 文档 ~ / / / / / / / / / / / / / / / / / /                                                                                                    | 缩放<br>每页的版数(H): 1版<br>按纸张大小缩放(Z): 无缩放                                                                                                    |

点击确定后输入一卡通证号,密码默认为空,点击提交

1.1.64

| 家堂殿一番山に |                        |
|---------|------------------------|
|         |                        |
| 文档名称:   | Microsoft Word - 打印机   |
| 用户:     | 1                      |
| 密码:     |                        |
| 预约打印站点: | 无 💌                    |
|         | 「提交队列中所有作业<br>「保存用户名密码 |
|         | - 単語 再先 い              |

图 6

三 手持一卡通到图书馆总馆各层打印机处,查看打印机是**否处于工作状态**,如不是图一,请点击打印机上的 【开始】按钮,等确认打印机已经如图一显示后,选择自主打印,然后把一卡通贴到下方刷卡模块上。

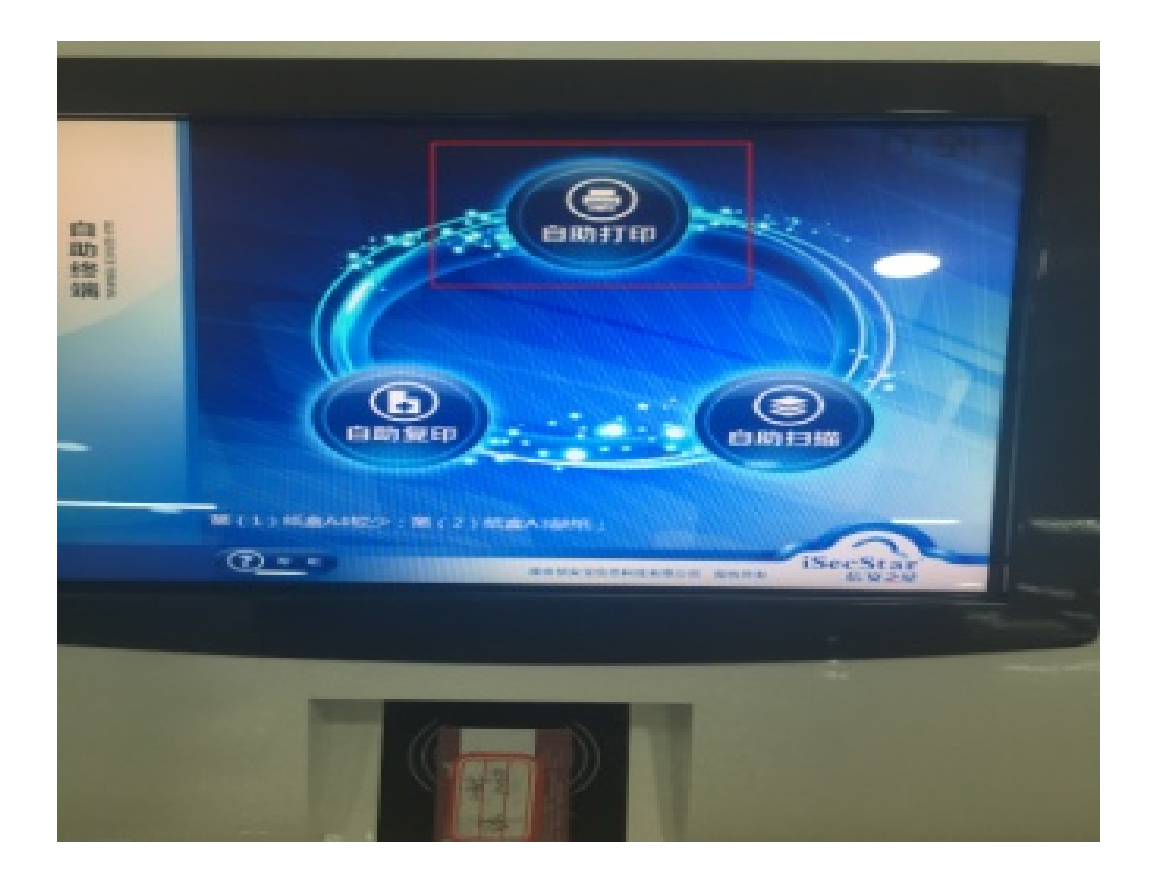

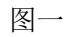

系统会提示需要打印的文档,选择相应的文章,端点击打印

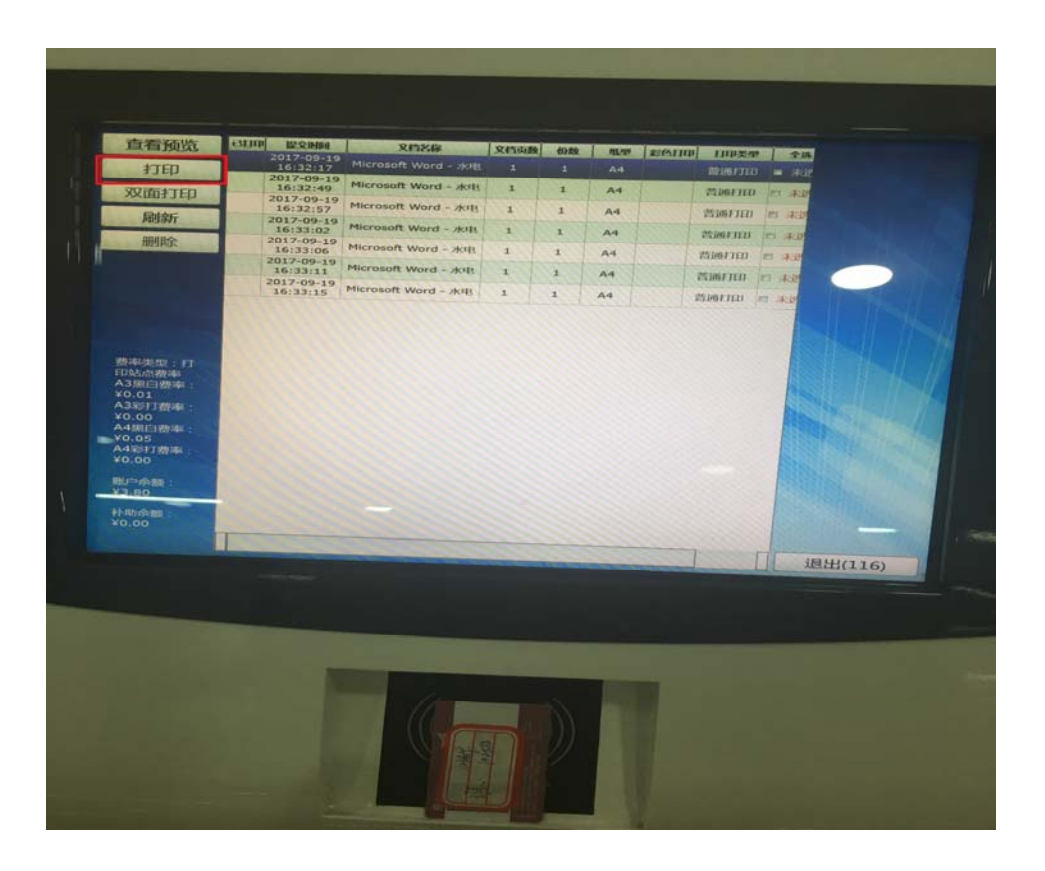

二复印

在操作端将一卡通放在读卡器,复印期间不要拿走一卡通,将需要复印的文稿放再复印台上,正面朝下,直接 在打印机上输入需要复印的分数,按下打印机上的【开始】键,等待复印完成

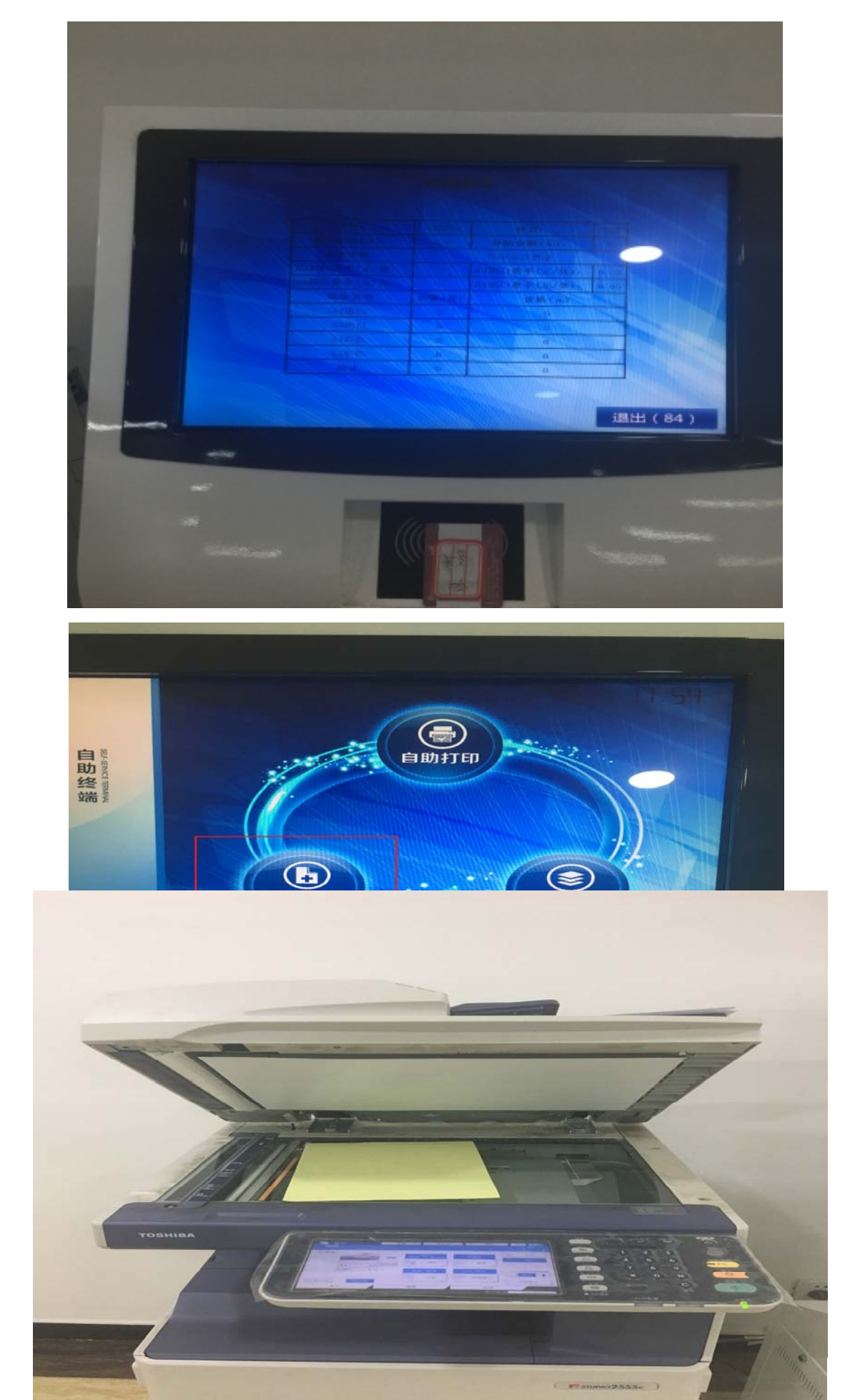

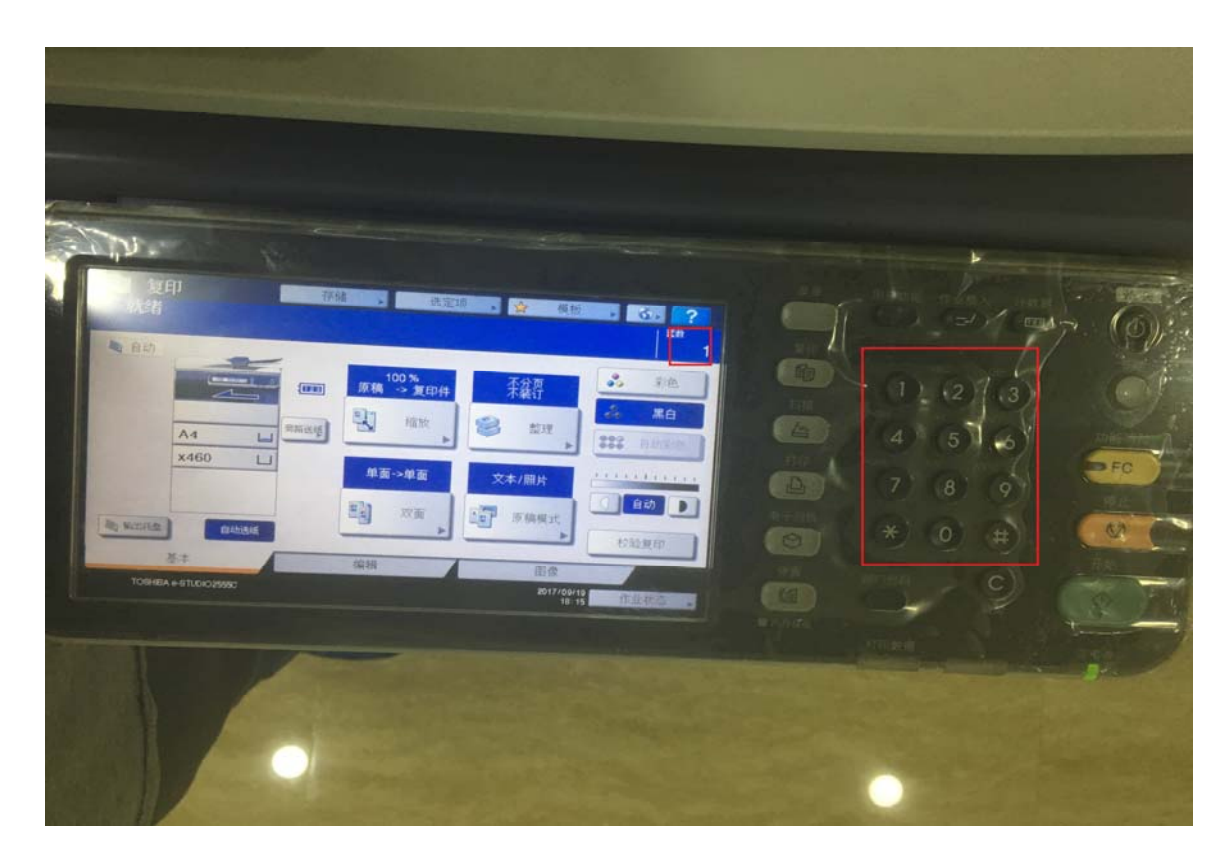

选择份数

点击复印

## 三扫描

在操作端将一卡通放在读卡器,扫描期间不要拿走一卡通,

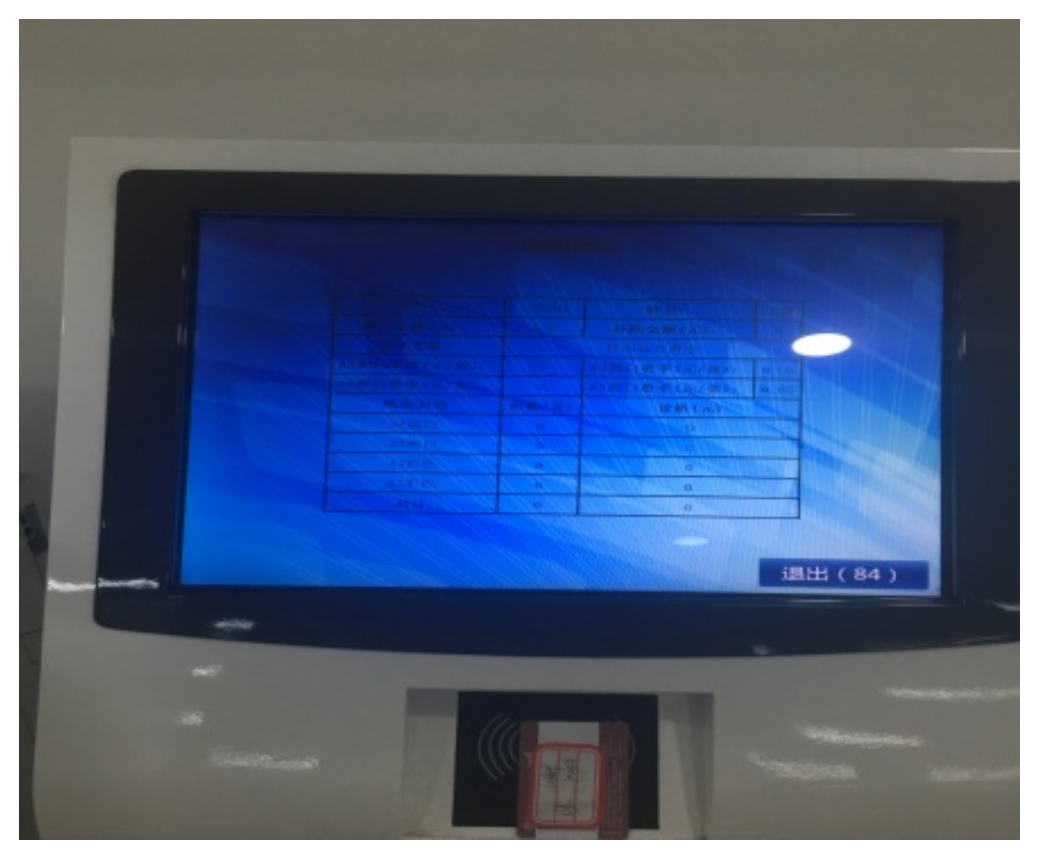

将需要复印的文稿放再扫描台上,正面朝下,

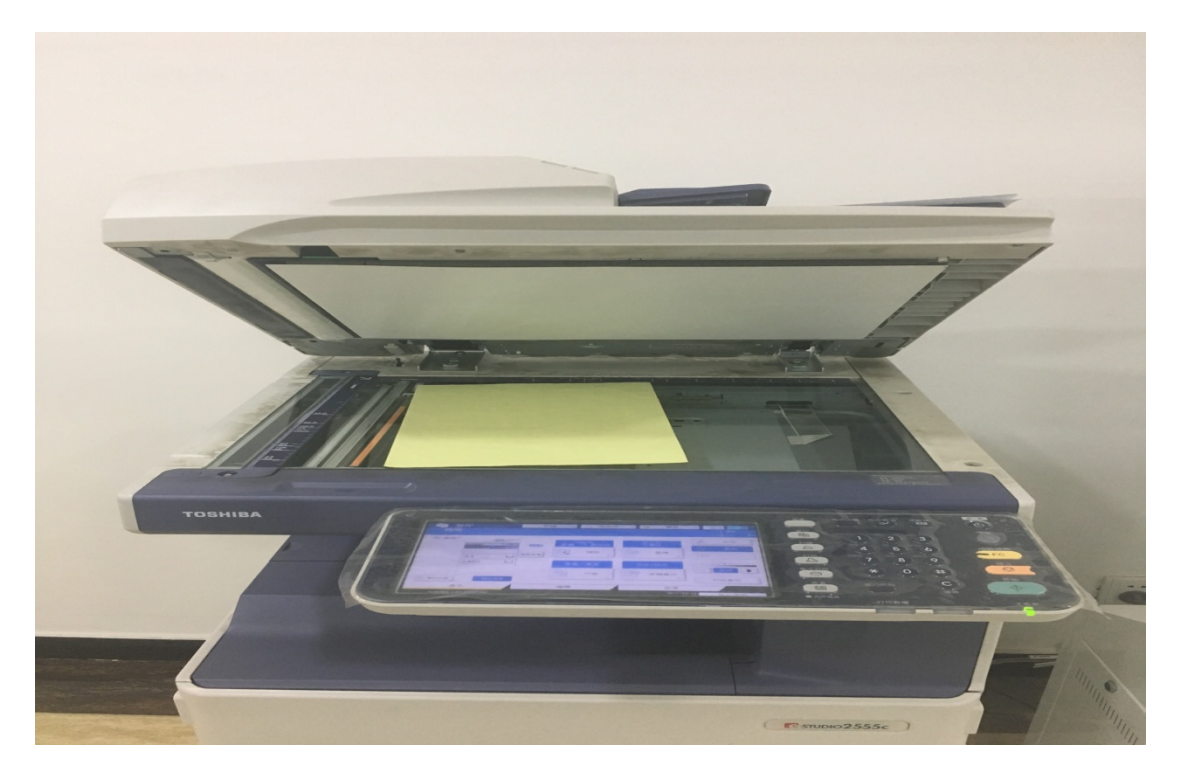

选择扫描按钮,在出现的菜单中选择文件按钮

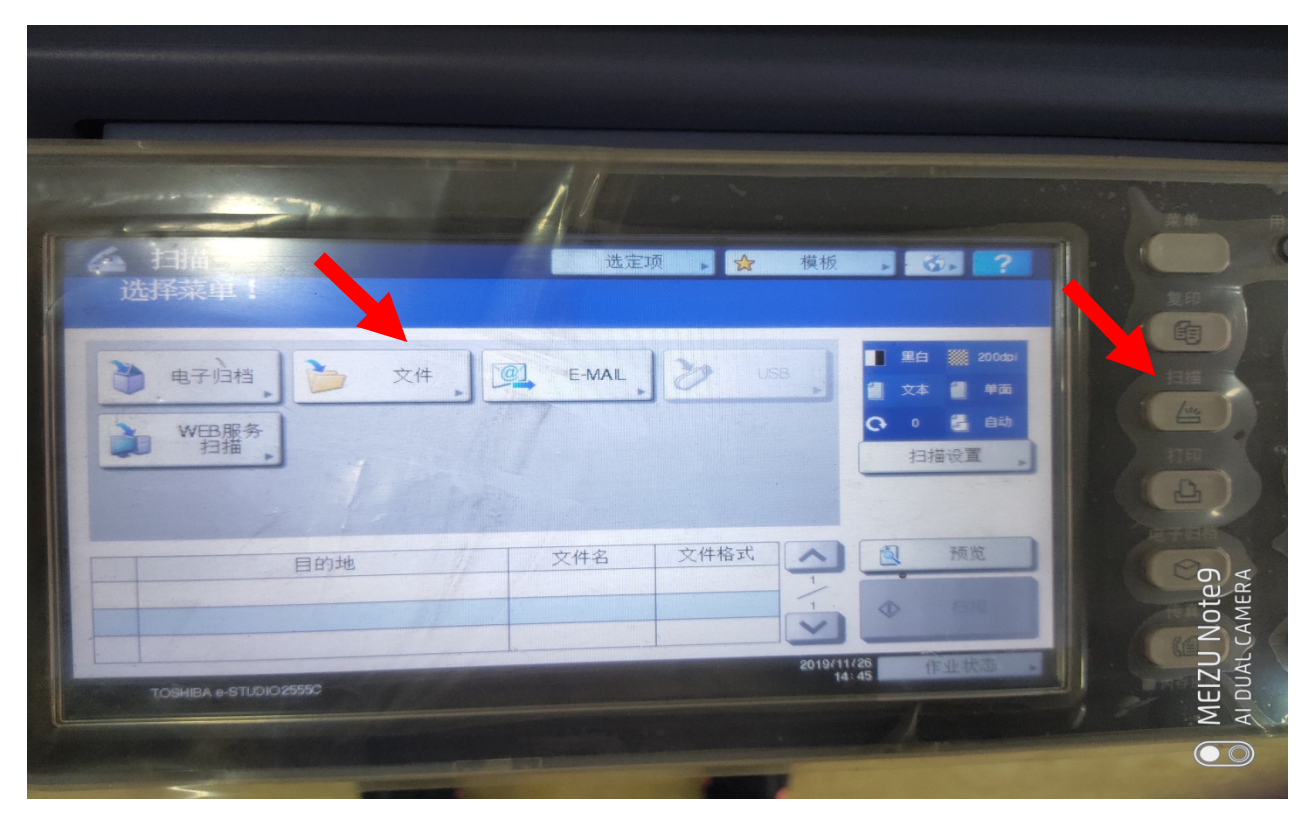

会出现以下提示,不用管<mark>点击确定</mark>

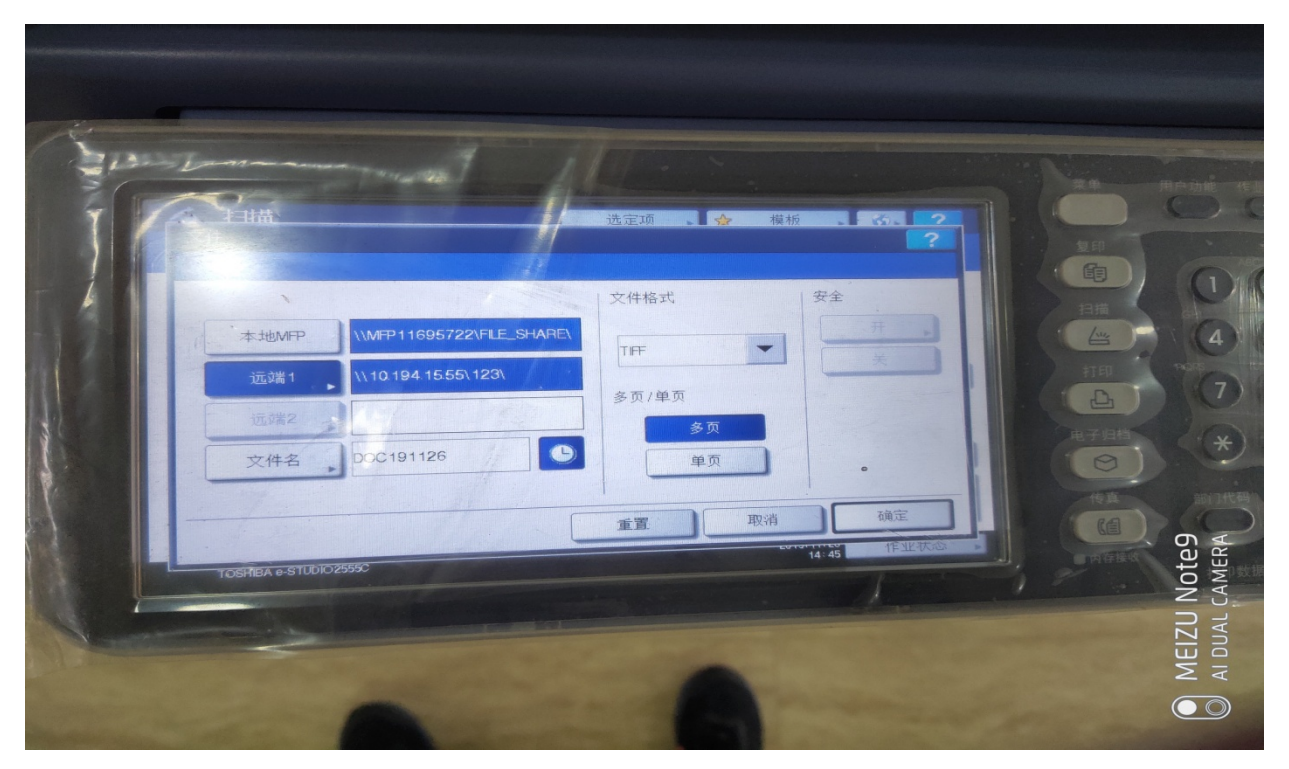

打印机开始扫描,下载扫描文件首先需要登录服务器端(地址: 10.191.5.32/xabprint(校内网(校外网络无法操作)),用户名为一卡通,密码为统一认证密码,

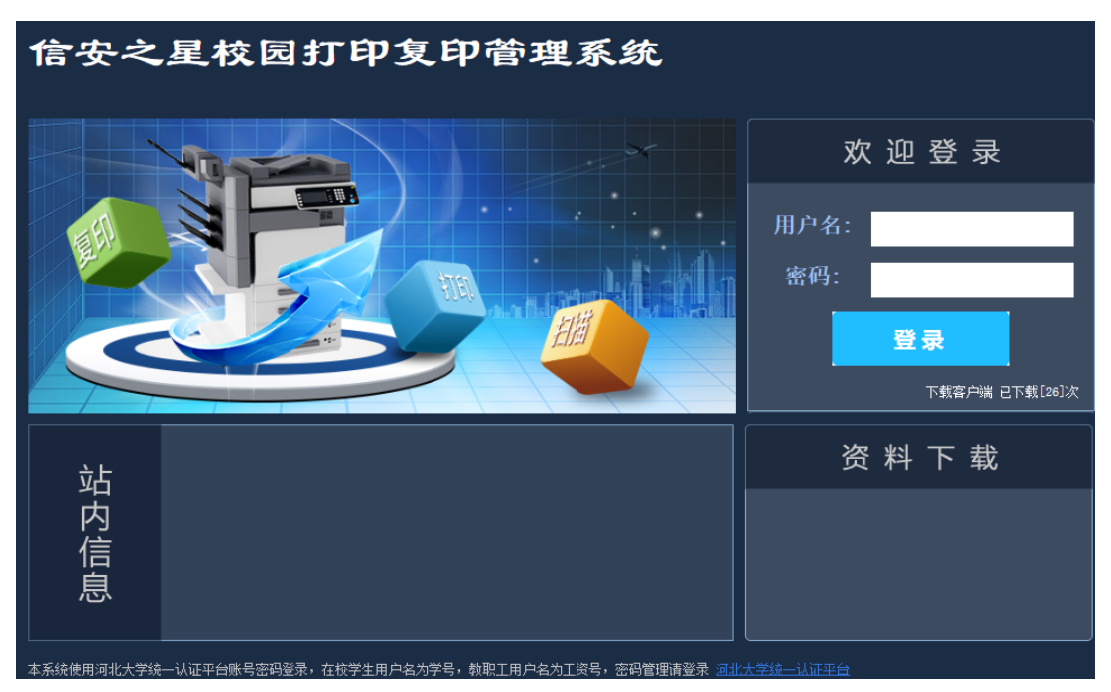

## 用户名为一卡通号 密码为统一认证密码

点击扫描记录查询, 会提示相关文件, 点击进行下载

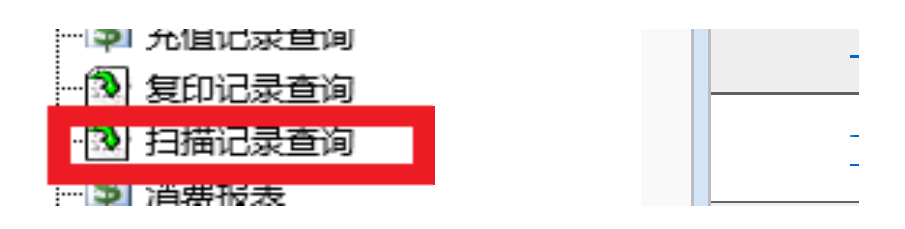

| 打印管理系统             | 日本記录査询             |                     |      |    |  |
|--------------------|--------------------|---------------------|------|----|--|
|                    | 國导出excel ♂刷新 國作业视图 |                     |      |    |  |
| … → 顶音8座           | 扫描文档               | 扫描时间                | 提交账户 | 姓名 |  |
| □·打印任务信息查询<br>···· | 下载                 | 2019/11/26 14:41:46 |      |    |  |
|                    | t                  |                     |      |    |  |
|                    |                    |                     |      |    |  |
|                    |                    |                     |      |    |  |
|                    |                    |                     |      |    |  |
|                    |                    |                     |      |    |  |